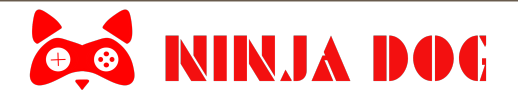

# **ASTRA ONE ULTRA: Quick Start**

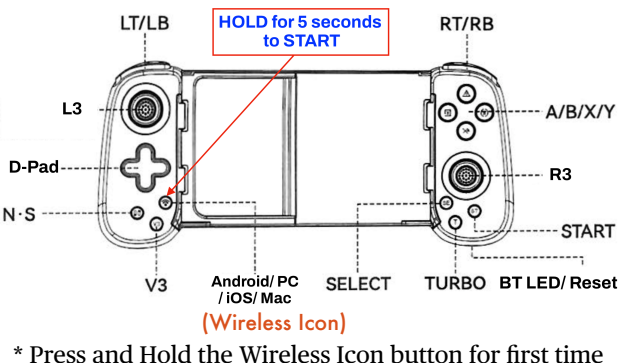

**Bluetooth Pairing with Phones** 

Short Press same button to reconnect for subsequent usage

## **Initial Usage/ Getting Started** Android/iOS/PC/Mac

D-Pad

N·S

L3

LT/LB

V3

Android/PC

/iOS/Mac

Wireless Icon

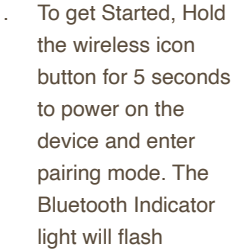

- 2 Your device is ready for pairing with your Mobile phone (iOS / Android) or PC or Mac
- 3 Go to the Bluetooth Menu on your phone/ PC/ Mac to select and pair the controller
- 4. You are ready to play. For games that do not support controllers, please refer to the next section
- 5. After initial pairing, simply short press the wireless icon button to power on

## NINTENDO SWITCH

LT/LB

0

Via

Android/PC

/iOS/Mar

L3

Hold for 5 seconds

- 1. NS (Switch) : Press and hold the NS Button for 5 seconds
- 2 On the switch Host, go to Controllers> Change Grip/ Order
- 3. Once your controller is detected on the switch, the LED will turn solid areen
- 4. You are ready to play.

Changing Layout: To switch between Nintendo and XBOX button layout, Press and hold A, Y and Power (wireless Icon) button till you feel a vibration

## Other Modes

- 1. V3: Used for games that do not support controllers natively e.g. **BGMI/ PUBG** 
  - Press and Hold the V3 button for 5 seconds to initiate pairing
  - Install ShootingPlus V3 app from play store
  - Visit our Website Support Section for instruction videos or scan QR code on last page
- 2. Android HID Mode
- Press and Hold the LT + Wireless Icon Button button for 5 seconds to initiate pairing

### **Charging & Other Features**

- A. Charging:
- The indicator lamp will blink when charge is low
- Connect the supplied USB Type C to USB A cable with a charger to initiate charging
- The Indicator Lamp will flash slowly while charging
- The indicator lamp will turn off when charging is complete

#### B. Lighting Effects:

- You can Turn Off/toggle LED lighting with Turbo + L3
- C. Haptics/Vibration:
- Press and Hold Turbo + Right Stick Up/ Down to change

#### D. Turbo Function

- · This section uses the "A" button as an example. Replace "A" with another key as needed
- Press A and then T (Turbo) to activate normal Turbo function for А
- Press A and then T (Turbo) again to activate continuous Turbo function for A
- Press A and then T (Turbo) for 3rd time to disable Turbo function for A
- While in Turbo mode, Press and Hold Turbo + Left Joystick Up/ Down to adjust turbo

### E. ReCalibration

If the joysticks are not running fully calibrated/ balanced, you can reset the calibration

- Press and Hold Select (ST) and Wireless Icon key till Indicator Lamp turns solid.
- Now release the keys and wait for controller to power off to complete calibration
- Please ensure that the sticks are dead centre and your fingers are not touching/ moving the sticks when calibrating

The above procedure is for calibrating the controller in Android/iOS/ PC mode. To recalibrate for Switch/ V3, press and hold the Select + corresponding pairing button instead

### F. Gyroscopic Controls

You can assign the gyroscopic controls manually to either Left or right stick (or turn it off altogether)

- Press and hold T (Turbo) button for 8 seconds to activate Gyro controls for right stick
- Press and hold T (Turbo) button for another 8 seconds to activate Gyro controls for Left stick
- Press and hold T (Turbo) button for another 8 seconds to deactivate Gyro controls

## SUPPORT

In the unlikely event of any issues with pairing or gameplay, please press the reset button (located next to the charging interface) with a paper-clip for 5 seconds.

For any issues, please visit our website https://ninjadog.in

and use the support form. Alternatively, you can email us at

support@ninjadog.in or whatsapp/ Call on +91 9372238794

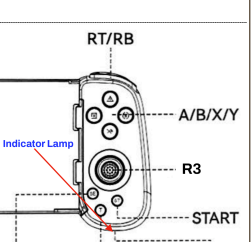

TURBO BT LED/ Reset

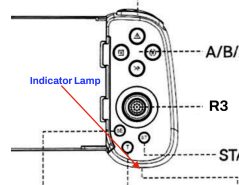

SELECT.